Article no: 08095908 Version: 01.01

DEVI A/S DK • 7100 Vejle Phone +45 76 42 47 00 Fax +45 76 42 47 03

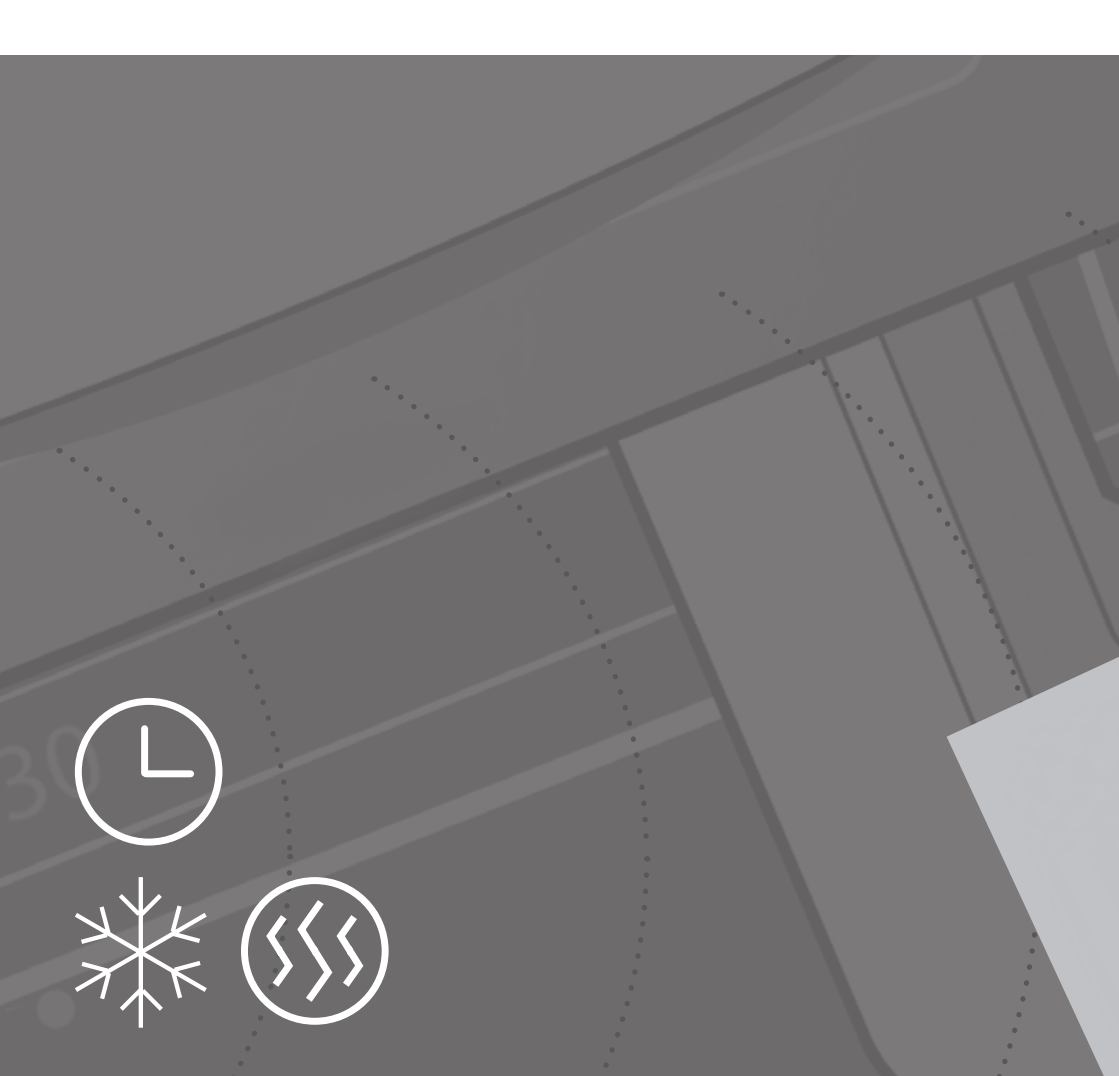

System Devilink™ - informacje ogólne Centralny panel sterujący Devilink™ CC - instrukcja montażu

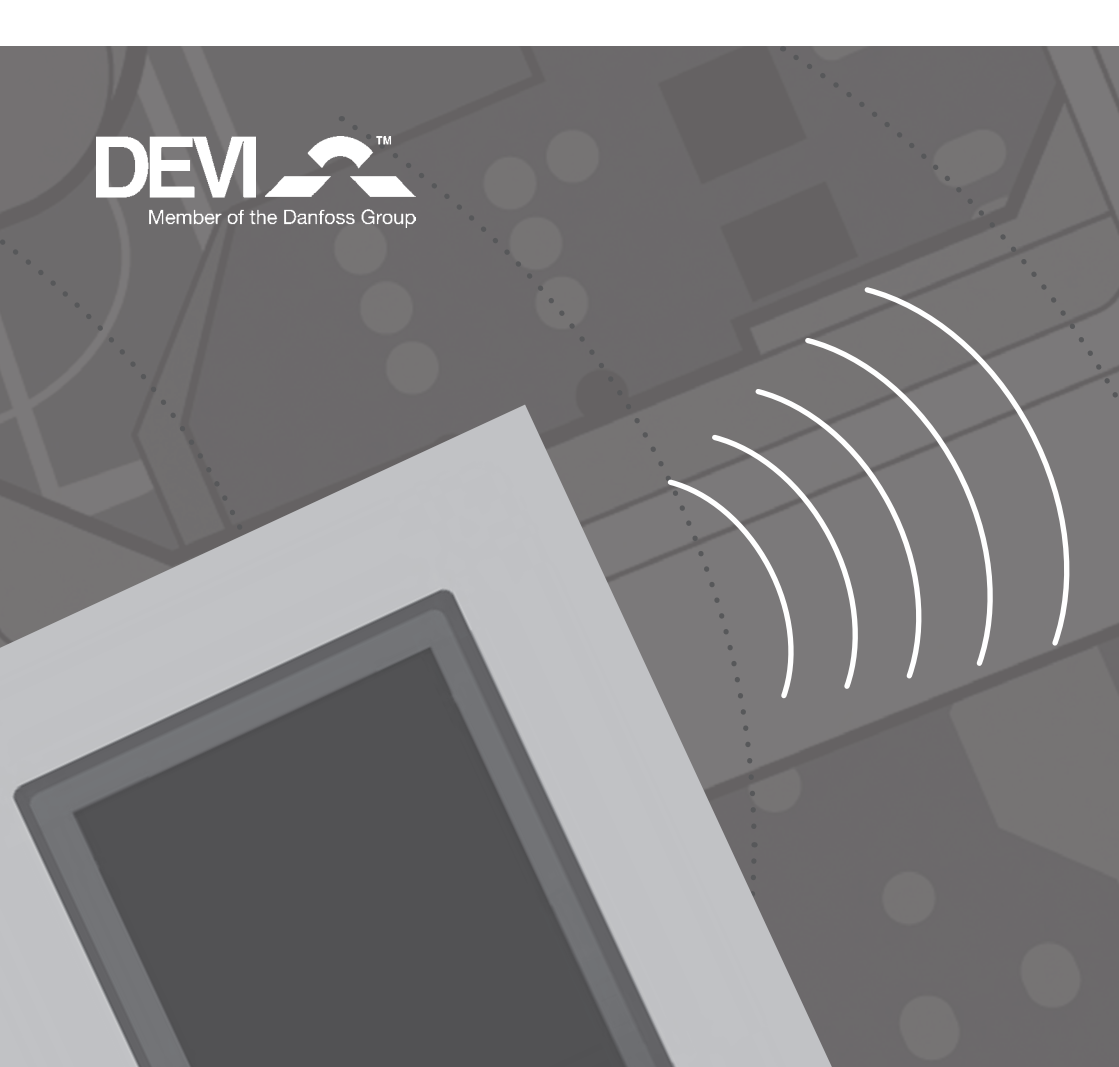

### System Devilink™

Devilink<sup>™</sup> jest bezprzewodowym systemem sterowania instalacjami ogrzewania podłogowego. Centralnym elementem systemu jest panel sterujący Devilink<sup>™</sup> CC wyposażony w kolorowy ekran dotykowy. Panel sterujący utrzymuje łączność radiową z pozostałymi urządzeniami systemu Devilink<sup>™</sup> i zapewnia zdalne sterowanie wszystkimi instalacjami grzewczymi z jednego miejsca w domu.

W poszczególnych pokojach należy zainstalować regulatory temperatury podłogi Devilink<sup>™</sup> FT, które będą załączać i wyłączać kable lub maty grzejne. Każdy regulator temperatury podłogi może współpracować z czujnikiem podłogowym, który określa rzeczywistą temperaturę pokrycia podłogowego.

Możliwe jest także uzależnienie regulacji od temperatury powietrza. W sytuacji takiej należy zainstalować regulator Devilink<sup>™</sup> RS, który posiada wewnętrzny czujnik i umożliwia lokalne ustawienie temperatury przez użytkownika. Devilink<sup>™</sup> RS

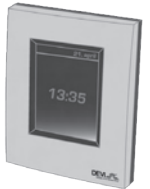

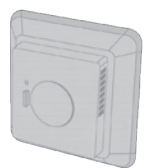

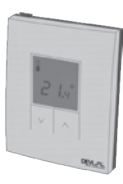

Przebieg instalacji:

Devilink<sup>™</sup> FT

Devilink<sup>™</sup> CC

#### 1. Montaż panelu sterującego Devilink™CC

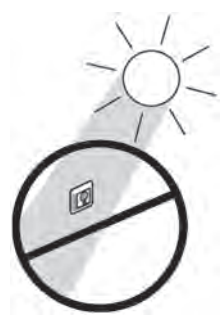

Nie instalować w miejscach narażonych na silne nasłonecznienie.

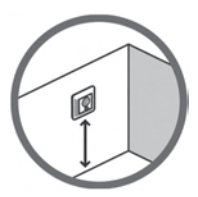

Zamocować na wysokości 140 - 170 cm nad powierzchnią podłogi.

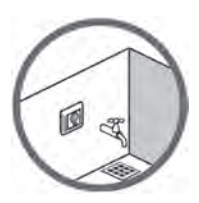

W pomieszczeniach wilgotnych instalować na powierzchniach płaskich zgodnie z obowiązującymi przepisami dla instalacji elektrycznych.

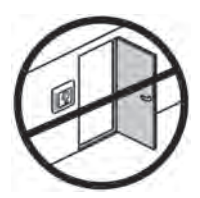

W odległości nie mniejszej niż 50 cm od otwieranych na dłuższy czas okien i drzwi.

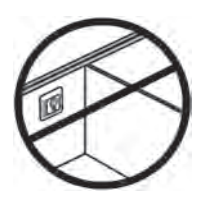

Nie instalować na ścianach zewnętrznych narażonych na wychłodzenie.

### 2. Montaż panelu Devilink™ CC

Panel sterujący Devilink<sup>™</sup> CC można zainstalować opcjonalnie

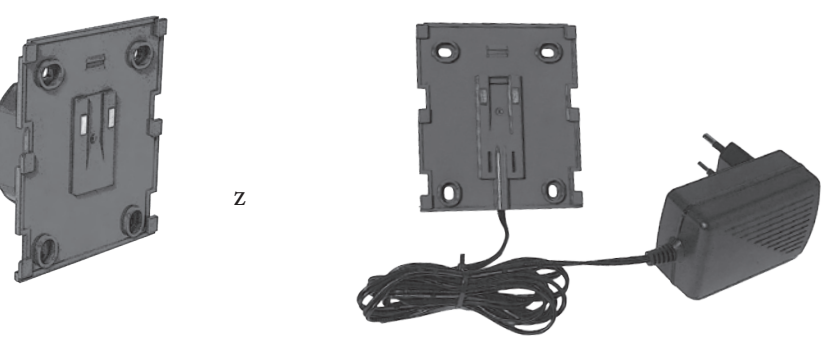

Zasilaczem naściennym Devilink™ PSU

Zasilaczem sieciowym Devilink™ NSU

Prosimy nie włączać zasilania panelu Devilink<sup>™</sup> CC przed osiągnięciem właściwego etapu prac instalacyjnych określonego w niniejszej Instrukcji.

Folia ochronna na ekranie dotykowym powinna być zdjęta dopiero przez użytkownika końcowego.

#### Montaż panelu Devilink<sup>™</sup> CC z zasilaczem naściennym PSU:

- Przytrzymać moduł zasilacza przy ścianie i zaznaczyć położenie czterech otworów na śruby. Sprawdzić, czy górna krawędź znajduje się w położeniu poziomym.
- Wywiercić otwory i włożyć kołki rozporowe.
- Dołączyć zasilacz PSU zgodnie z umieszczonym na tylnej części schematem połączeń.
- Przykręcić zasilacz za pomocą czterech śrub.

#### Montaż panelu Devilink<sup>™</sup> CC z zasilaczem NSU:

- Przytrzymać płytę montażową przy ścianie i zaznaczyć położenie czterech otworów na śruby. Sprawdzić, czy górna krawędź znajduje się w położeniu poziomym.
- Wywiercić otwory i włożyć kołki rozporowe.
- Przykręcić płytę montażową za pomocą czterech śrub. Na tym etapie nie instalować panelu Devilink<sup>™</sup> CC.
- Podłączyć zasilacz NSU do gniazda sieciowego.

Zmontować wszystkie urządzenia w zgodnie z odpowiednimi instrukcjami montażu. Po zakończeniu prac rozpocząć wstępną konfigurację systemu.

Niżej opisane czynności i procedury należy wykonać dopiero po zainstalowaniu wszystkich urządzeń systemowych (RS, FT i inne) we wszystkich pomieszczeniach.

#### Dodawanie urządzeń do systemu:

Podczas dodawania urządzeń, centralny panel sterujący Devilink<sup>™</sup> CC musi znajdować się w odległości nie większej niż 1,5 m od dodawanego urządzenia. Dostępny jest specjalny zasilacz bateryjny, Devilink<sup>™</sup> BSU, który umożliwia przenoszenie panelu w dowolne miejsce.

a. Odsunąć wieczko i włożyć do komory zasilacza 10 baterii alkalicznych o rozmiarze AA. Zwrócić uwagę na biegunowość! Założyć wieczko i dołączyć zasilacz Devilink<sup>™</sup> BSU do panelu sterującego Devilink<sup>™</sup> CC. Przed rozpoczęciem pracy włączyć zasilacz ustawiając wyłącznik w położenie ON.

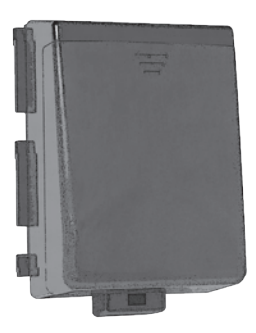

Zasilacz bateryjny Devilink<sup>™</sup> BSU

Po podaniu napięcia zasilającego panel Devilink<sup>™</sup> CC rozpocznie procedurę uruchomienia, która może potrwać kilka minut. Prosimy o cierpliwość ...

**b.** Przy pierwszym uruchomieniu systemu użytkownik proszony jest o dokonanie wyboru kraju i języka oraz wpisanie aktualnej daty i godziny.

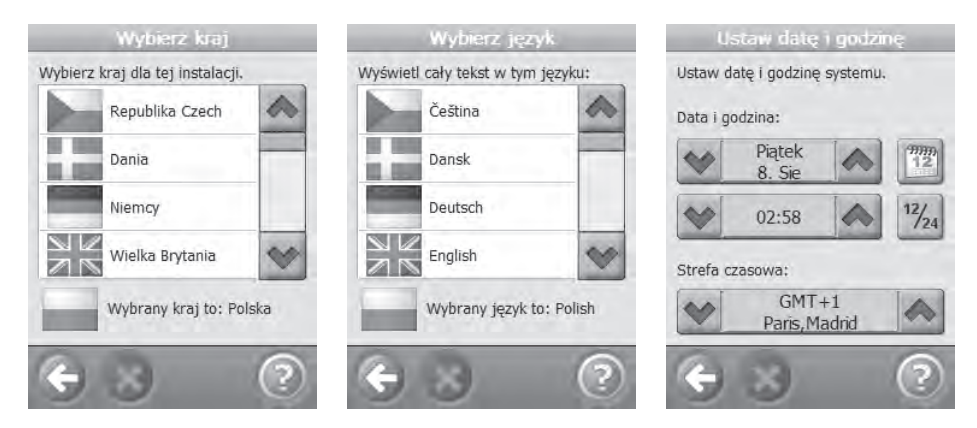

**c.** Aby przejść do menu instalatora, należy zdjąć płytę czołową panelu a następnie za pomocą długopisu wcisnąć i przytrzymać przez 3 sekundy styk do uruchamiania programu konfiguracyjnego.

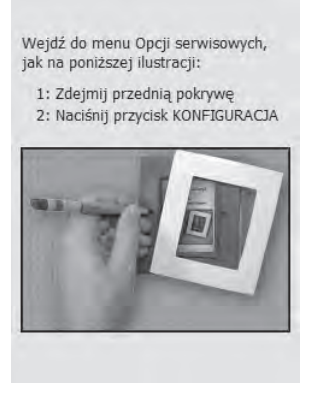

Aby uzyskać pomoc można wcisnąć symbol *v*znajdujący się w prawym dolnym rogu ekranu.

 d. Obecnie należy utworzyć i nazwać pomieszczenia, w których zainstalowane są urządzenia lokalne. Dodaj nowy pokój:

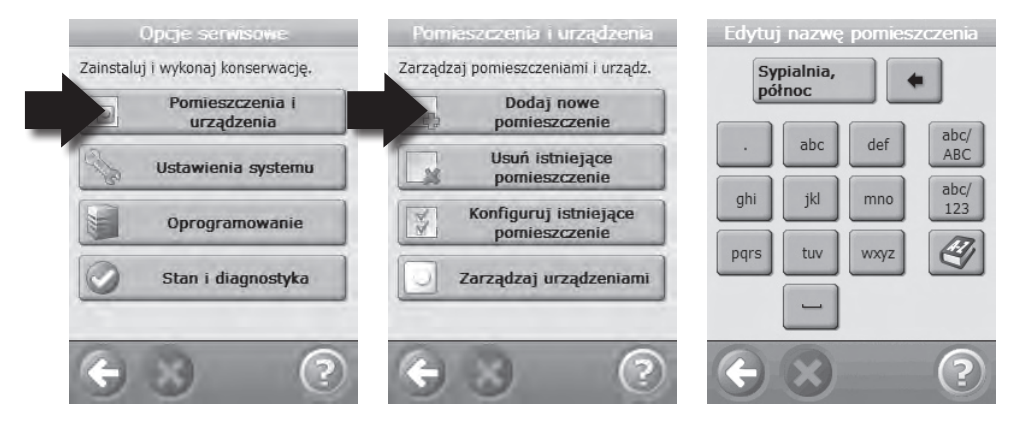

Wyświetli się menu Konfiguracji Pokoju. Należy wcisnąć Urządzenia w Pokoju, a następnie Dodaj Urządzenie.

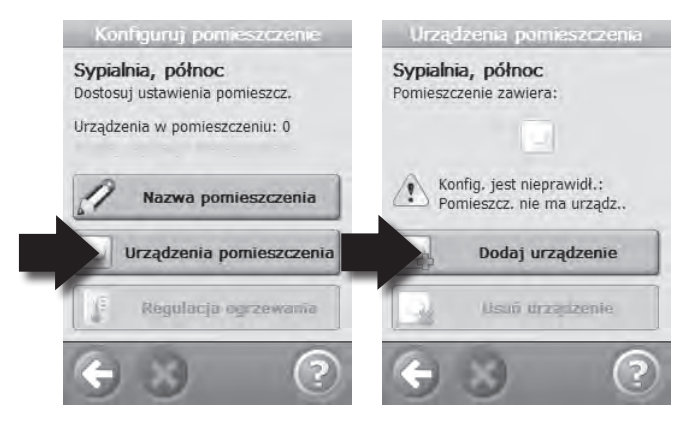

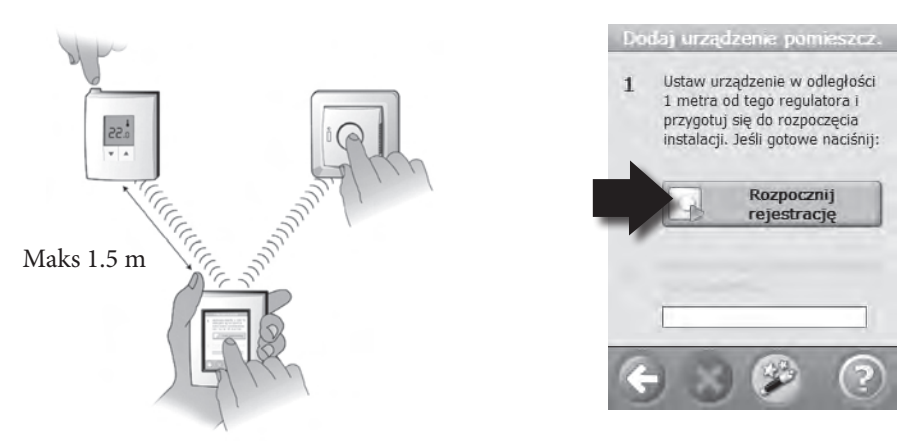

Powtórzyć ten krok, aż zostaną dodane wszystkie urządzenia znajdujące się w pomieszczeniu

Po zakończeniu dodawania urządzeń zostanie wyświetlone podsumowanie urządzeń zainstalowanych w danym pomieszczeniu.

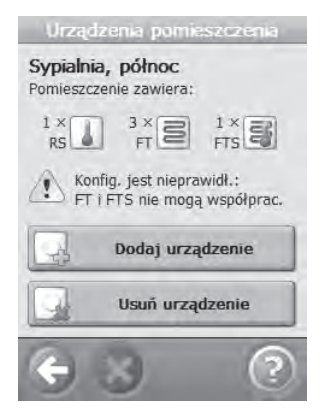

System Devilink<sup>™</sup> automatycznie wybiera optymalny sposób sterowania systemem grzewczym, uwzględniając rodzaj urządzeń zainstalowanych w danym pomieszczeniu.

Jeżeli sposób sterowania musi zostać zmieniony, prosimy dokładnie zapoznać się z Rozdziałem 4.3, a następnie wybrać Sterowanie Ogrzewaniem. Opcja ta umożliwia również ustawienie maksymalnej dopuszczalnej temperatury podłogi.

Wciśnij Wstecz, aby przejść do Menu Konfiguracji.

Przejdź do punktu 3.d i powtórz odpowiednie czynności dla wszystkich pomieszczeń, w których znajdują się systemy grzejne.

Wyłącz zasilacz bateryjny i zmontuj panel Devilink<sup>™</sup> CC na przymocowanej wcześniej płycie montażowej. Panel uruchomi się i wyświetli następującą planszę ekranową:

Aby zakończyć instalację, ponownie wciśnij styk uruchamiający program konfiguracji. Wykonaj test sieci, który powinien potwierdzić prawidłowe działanie całej sieci bezprzewodowej

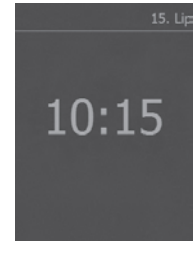

#### e. Testowanie sieci

Po zakończeniu prac instalacyjnych oraz w przypadku wątpliwości co do prawidłowego działania systemu, należy wykonać automatyczny test sieci. Aby rozpocząć testowanie, w menu serwisowym wybierz opcję Stan, Diagnostyka, Sieć, Rozpocznij Test Sieci.

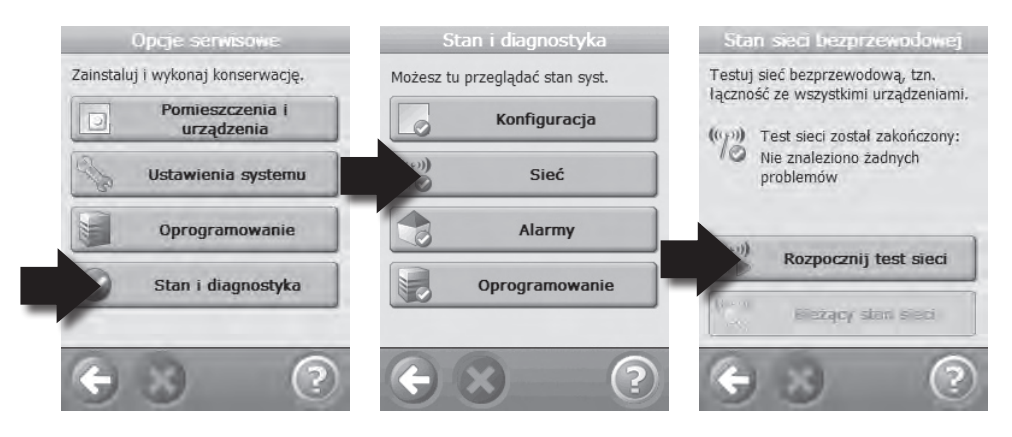

Pod koniec testu wyświetlany jest komunikat o rozpoczęciu testowania regulatorów RS. Aby test mógł się zakończyć, należy udać się do wszystkich pomieszczeń, gdzie znajdują się regulatory RS i w każdym urządzeniu na 5 sekund wcisnąć przycisk ON/OFF.

#### 4. Modyfikacja istniejącej instalacji.

- a. Utwórz nowe pomieszczenie i dodaj urządzenia. Patrz punkt 3.d.
- b. Dodaj urządzenia do istniejącego pomieszczenia. Patrz punkt 4.1
- c. Dodaj urządzenie serwisowe (np. czujnik zewnętrzny). Patrz punkt 4.2
- d. Zmień parametry sterowania systemem grzewczym. Patrz punkt 4.3

#### 4.1. Dodawanie urządzeń do istniejącego pomieszczenia:

W menu serwisowym przejdź do opcji Pokoje i urządzenia, Konfiguracja istniejącego pokoju. Wybierz odpowiedni pokój.

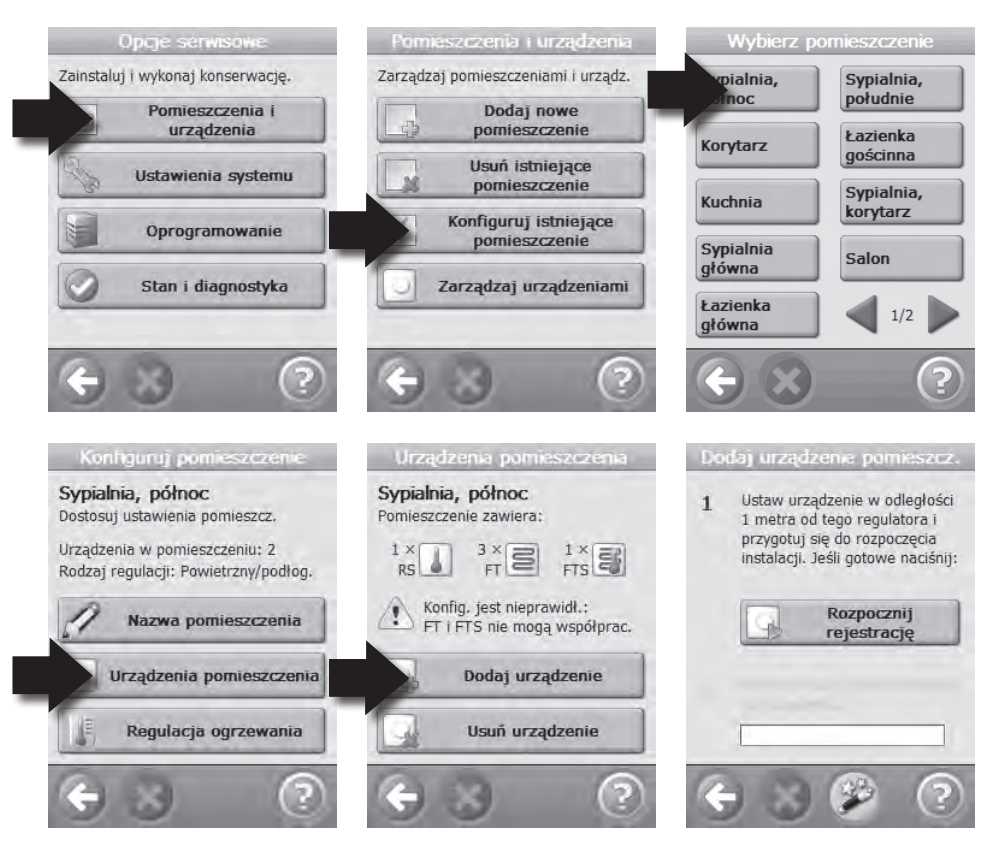

Powtórz powyższe kroki, aż zostaną dodane wszystkie urządzenia znajdujące się w pokoju. Po dodaniu urządzeń należy wykonać test sieci. Patrz punkt 3.e.

#### 4.2 Dodawanie urządzenia serwisowego:

Urządzenie serwisowe to, na przykład, czujnik zewnętrzny, przełącznik taryf, licznik energii elektrycznej, itp.

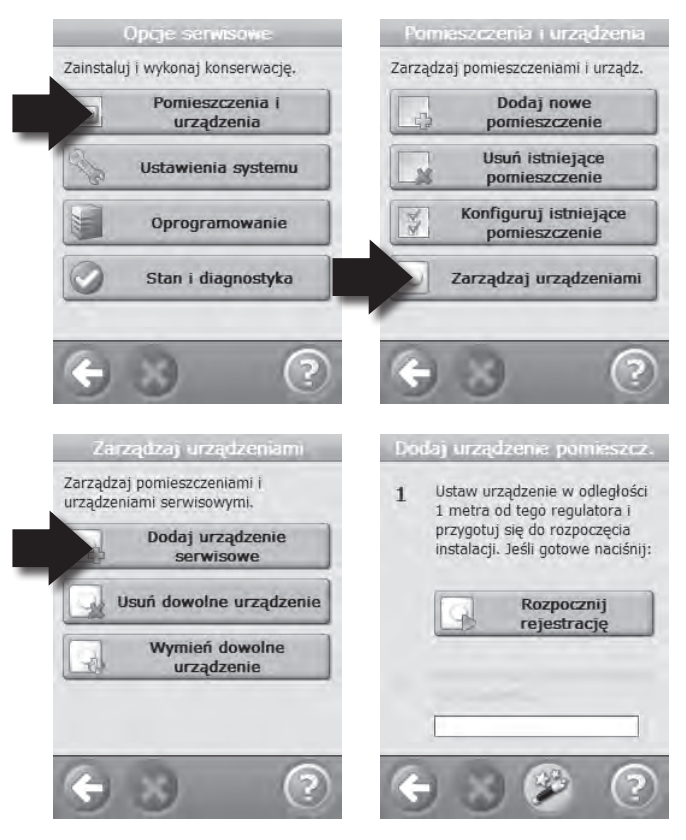

Po dodaniu urządzeń należy wykonać test sieci. Patrz punkt 3.e.

#### 4.3 Zmiana parametrów sterowania ogrzewaniem

System Devilink™ oferuje trzy tryby sterowania ogrzewaniem, które można wybrać indywidualnie dla każdego pomieszczenia:

**Ogrzewanie komfortowe**: Zapewnia stałą temperaturę podłogi w łazienkach i innych pomieszczeniach o podwyższonej wilgotności. Należy zainstalować czujnik podłogowy współpracujący z regulatorem FT, a następnie, podczas wstępnej konfiguracji pomieszczenia, wybrać regulację typu podłogowego.

**Ogrzewanie wyłączne:** Stosowane do ogrzewania salonów i innych często wykorzystywanych pomieszczeń. Należy zainstalować czujnik podłogowy i regulator temperatury powietrza Devilink<sup>™</sup> RS, a następnie, podczas wstępnej konfiguracji pomieszczenia za pomocą panelu sterującego Devilink<sup>™</sup> CC, wybrać regulację typu kombinowanego.

**Ogrzewanie bez czujnika podłogowego:** Stosowane, gdy czujnik temperatury podłogi nie może zostać zainstalowany. W sytuacji takiej należy zainstalować regulator temperatury powierza Devilink<sup>™</sup> RS i wybrać tryb regulacji uwzględniający jedynie temperaturę powietrza w pomieszczeniu.

Prosimy pamiętać, że system grzewczy nie wyposażony w czujnik podłogowy nie może zapewnić dokładnej regulacji temperatury. Ponadto, wszystkie regulatory Devilink<sup>™</sup> FT obsługujące jedno pomieszczenie muszą współpracować z taką samą konfiguracją czujników.

System Devilink<sup>™</sup> musi współpracować z czujnikiem podłogowym, gdy podłoga wykonana jest z drewna lub materiałów drewnopochodnych, które mogą ulec uszkodzeniu w wyniku przegrzania!

#### Aby zmienić tryb sterowania ogrzewaniem, przejdź do menu serwisowego.

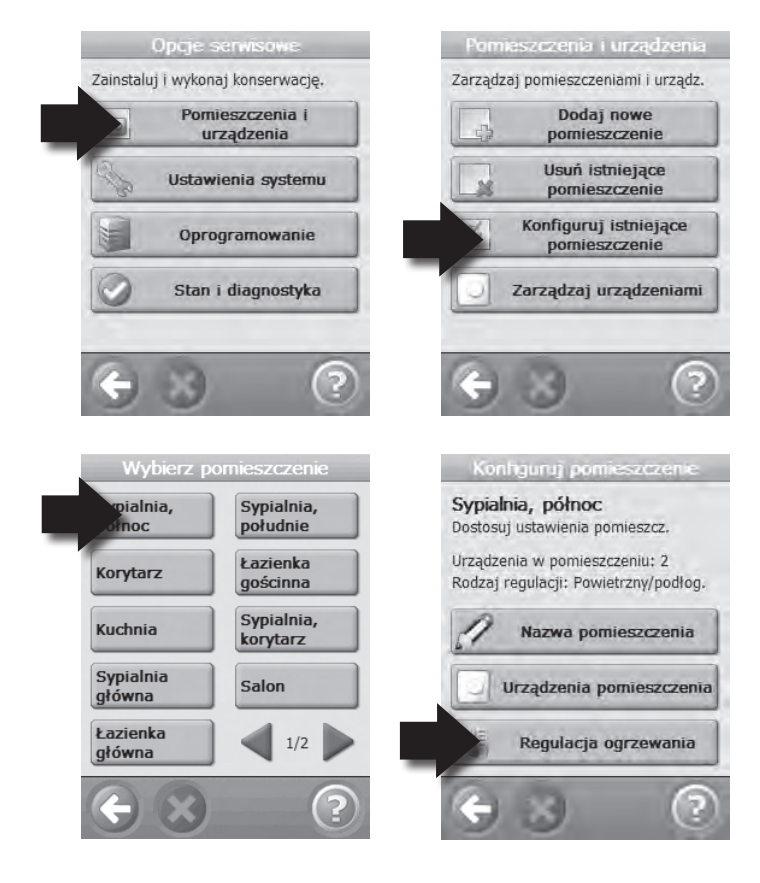

W opcji Sterowanie Ogrzewaniem można zmienić:

- metodę prognozowania
- tryb sterowania
- maksymalną temperaturę podłogi. Domyślna maksymalna temperatura podłogi wynosi 35 °C. Aby zmienić wartość temperatury maksymalnej, wprowadź kod: 0044.

Uwaga: Temperatura podłogi mierzona jest w miejscu, w którym znajduje się czujnik podłogowy. Prosimy pamiętać, że temperatura w miejscu zainstalowania czujnika może się różnić o kilka stopni od temperatury na powierzchni pokrycia podłogowego. Producenci podłóg często podają maksymalną dopuszczalną temperaturę na powierzchni podłogi, która w żadnych okolicznościach nie może być przekraczana ze względu na możliwość powstania nieodwracalnych uszkodzeń materiału.

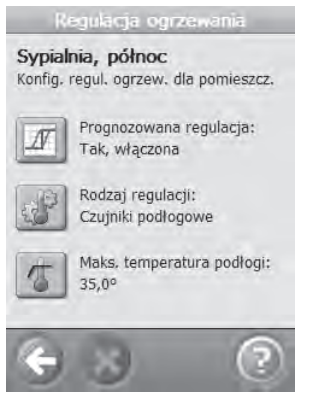

#### 4.4 Usuwanie lub zerowanie urządzenia

Wykasowanie urządzenia lokalnego spowoduje jego usunięcie z systemu Devilink™.

#### Zerowanie urządzenia:

**Regulator Devilink**<sup>™</sup> **FT:** Wyłączyć zasilanie regulatora za pomocą wyłącznika na płycie czołowej. Włączyć zasilanie przyciskiem ON przytrzymując jednocześnie przycisk Install przez około 5 sekund aż do mignięcia czerwonej diody .

**Regulator Devilink**<sup>™</sup> **RS:** Zdjąć płytę czołową. Wyjąć jedną baterię i przytrzymać przycisk ON/OFF/Install podczas powtórnego zakładania baterii. Przytrzymać przycisk Install przez 5 sekund, aż nastąpi miganie podświetlenia.

Usuwanie urządzenia:

Aby usunąć uszkodzone urządzenie z systemu Devilink<sup>™</sup>, należy przejść do menu serwisowego, co wymaga wciśnięcia styku znajdującego się pod płytą czołową. Po przejściu do opcji Pokoje i urządzenia, Zarządzanie urządzeniami można usunąć lub wyzerować dowolne urządzenie systemowe.

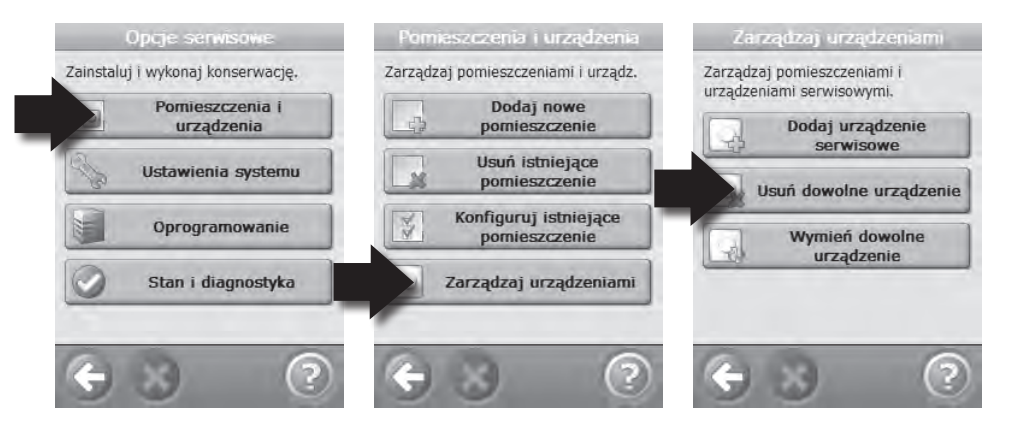

Jeżeli urządzenie uległo uszkodzeniu, należy je wybrać i usunąć z systemu za pomocą opcji Usuń Nieczynne Urządzenie. Dodawanie nowego, sprawnego urządzenia wykonać zgodnie z punktem 4.1 dotyczącym dodawania urządzeń do istniejących pomieszczeń.

### 5. Lokalizacja usterek

#### 5.1 Ostrzeżenia i alarmy:

W przypadku wystąpienia ostrzeżeń lub alarmów, na ekranie panelu sterującego pojawi się charakterystyczna żółta ikona. W sytuacji takiej należy wcisnąć czerwony przycisk , a następnie przejść do opcji Przeglądaj Alarmy, która wyświetli dodatkowe informacje.

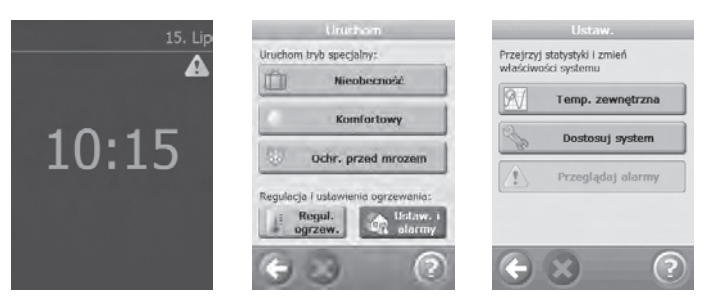

## 5. Lokalizacja usterek

#### 5.2 FAQ:

| Sposób sterow- | Pytanie: Dlaczego nie mogę wybrać żądanego sposobu           |  |  |
|----------------|--------------------------------------------------------------|--|--|
| ania systemem  | sterowania?                                                  |  |  |
| grzejnym:      | Odpowiedź: Sprawdź, czy konfiguracja urządzeń                |  |  |
|                | systemowych jest prawidłowa. Patrz punkt dotyczący           |  |  |
|                | sposobów sterowania systemem grzewczym                       |  |  |
|                | Jeżeli planujesz dołączyć czujnik podłogowy do               |  |  |
|                | regulatora FT, najpierw odinstaluj regulator FT. Po          |  |  |
|                | zakończeniu montażu ponownie zainstaluj regulator FT.        |  |  |
| Dodawanie      | <b>Pytanie:</b> Dlaczego nie mogę dodać regulatora FT do     |  |  |
| urządzeń:      | pokoju?                                                      |  |  |
|                | Odpowiedź: Jeżeli inny regulator FT został wcześniej         |  |  |
|                | dodany do pokoju, pamiętaj że konfiguracja czujników         |  |  |
|                | współpracujących z kolejnym regulatorem musi być             |  |  |
|                | taka sama.                                                   |  |  |
|                | W jednym pomieszczeniu mogą znajdować się maksy-             |  |  |
|                | malnie cztery regulatory FT.                                 |  |  |
|                |                                                              |  |  |
|                | <b>Pytanie:</b> Dlaczego nie mogę dodać kolejnego regulatora |  |  |
|                | RS?                                                          |  |  |
|                | Odpowiedź: W jednym pomieszczeniu może                       |  |  |
|                | znajdować się tylko jeden regulator RS.                      |  |  |
|                |                                                              |  |  |
|                | <b>Pytanie:</b> Dlaczego nie mogę dodać kolejnego czujnika   |  |  |
|                | zewnętrznego?                                                |  |  |
|                | Odpowiedź: System może współpracować tylko z jed-            |  |  |
|                | nym czujnikiem zewnętrznym                                   |  |  |
| Wymiana        | <b>Pytanie:</b> Jedno z urządzeń jest uszkodzone. W jaki     |  |  |
| urządzenia:    | sposób mogę je wymienić?                                     |  |  |
| -              | Odpowiedź: W menu serwisowym przejdź do op-                  |  |  |
|                | cji Zarządzanie urządzeniami i wybierz Wymiana               |  |  |
|                | urządzenia.                                                  |  |  |
|                | 1                                                            |  |  |

### 5. Trouble shooting

|            | Rozładowana bateria w zasilaczu instalatora |  |
|------------|---------------------------------------------|--|
|            | Całkowicie rozładowana bateria w urządzeniu |  |
| 19         | Częściowo rozładowana bateria w urządzeniu  |  |
|            | Urządzenie nie odpowiada                    |  |
|            | Za dużo nieczynnych urządzeń                |  |
| J.         | Ogrzewanie pomieszczenia wyłączone          |  |
| 4          | Ograniczenie minimalnej temperatury podłogi |  |
| 10         | Uruchomiona blokada ustawień                |  |
| ۵ <b>۱</b> | Sterowanie ręczne                           |  |
|            | Ikona Temperatury Podłogi                   |  |
|            | Ikona Temperatury Powietrza                 |  |

### 6. Dane techniczne

| Centralny panel sterujący Devilink™ CC      |                                 |  |  |  |
|---------------------------------------------|---------------------------------|--|--|--|
| Napięcie zasilania                          | 15 VDC ±10%                     |  |  |  |
| Pobór mocy w stanie czuwania                | Maks. 2W                        |  |  |  |
| Ekran                                       | dotykowy, kolorowa matryca TFT, |  |  |  |
|                                             | 3,5 cala                        |  |  |  |
| Temperatura otoczenia                       | 0° do +40°C                     |  |  |  |
| Częstotliwość nadajnika                     | 868.42MHz                       |  |  |  |
| Zasięg nadajnika w typowym budynku          | do 30 m                         |  |  |  |
| Maksymalna ilość urządzeń                   | 3                               |  |  |  |
| Moc nadajnika                               | Max. 1 mW                       |  |  |  |
| Klasa ochrony IP                            | 21                              |  |  |  |
| Wymiary                                     | 125 mm x 107 mm x 25 mm         |  |  |  |
| Zasilacz naścienny Devilink™ PSU            |                                 |  |  |  |
| Napięcie sieci                              | 100-250 VAC 50/60Hz             |  |  |  |
| Napięcie wyjściowe                          | 15 VDC ±10%                     |  |  |  |
| Pobór mocy w stanie czuwania                | Maks. 0.15W                     |  |  |  |
| Maksymalne obciążenie                       | 10W                             |  |  |  |
| Zasilacz sieciowy Devilink <sup>™</sup> NSU |                                 |  |  |  |
| Napięcie sieci                              | 100-240 VAC 50/60Hz             |  |  |  |
| Napięcie wyjściowe                          | 15 VDC ±10%                     |  |  |  |
| Pobór mocy w stanie czuwania                | Maks. 0.75W                     |  |  |  |
| Długość kabla                               | 2.5m                            |  |  |  |
| Maksymalne obciążenie                       | 10W                             |  |  |  |
| Zasilacz bateryjny Devilink™ BSU            |                                 |  |  |  |
| Napięcie wyjściowe                          | 15 VDC ±10%                     |  |  |  |
| Ilość baterii                               | 10 baterii AA                   |  |  |  |

#### Zasady postępowania z zużytymi urządzeniami:

Urządzenia zawierające elementy elektryczne i elektroniczne nie mogą być usuwane wspólnie z innymi odpadami domowymi. Urządzenia takie należy przekazać do uprawnionego punktu zbiórki, gdzie zostaną poddane utylizacji zgodnie z przepisami dotyczącymi odpadów niebezpiecznych.

#### 2-letnia gwarancja Danfoss Sp. z o.o. na produkty DEVI

Dokonaliście Państwo zakupu systemu elektrycznego ogrzewania marki DEVI, którego zastosowanie z pewnością podniesie Państwa komfort i wygodę jak również zapewni jego ekonomiczne wykorzystanie.

Danfoss Sp. z o.o. proponuje najwyższej jakości rozwiązania systemów ogrzewania elektrycznego marki DEVI, zapewniające pełną kontrolę nad zachowaniem odpowiednich warunków klimatycznych w domach i budynkach oraz wygodę korzystania z zainstalowanych systemów w ich otoczeniu. Produkty DEVI oferowane są w kompletnych zestawach wraz z kablami grzejnymi DeviflexTM lub matami grzejnymi DevimatTM, termostatami DeviregTM, taśmami mocującymi DevifastTM oraz samoregulującymi kablami grzejnymi DEVI, włącznie z wszelkimi potrzebnymi akcesoriami.

Niniejsza 2-letnia gwarancja obejmuje wszystkie produkty DEVI. W przypadku mało prawdopodobnego wystąpienia problemów związanych z produktem DEVI, możecie Państwo liczyć na dwuletnią gwarancję z terminem

ważności począwszy od daty zakupu, na następujących warunkach:

- Na każdy produkt DEVI wystawiana jest osobna karta gwarancyjna.
- W przypadku wystąpienia niesprawności produktu DEVI w okresie obowiązywania gwarancji Danfoss Sp. z o.o. dokona wymiany na taki sam nowy lub porównywalny produkt lub naprawi produkt niesprawny, o ile jego niesprawność wynika z przyczyn tkwiących

w produkcie, w szczególności wadliwego wykonania lub zastosowania wadliwych materiałów. Naprawa lub wymiana zostaną dokonane bezpłatnie, pod warunkiem stwierdzenia przez Danfoss Sp. z o.o. wystąpienia wady objętej odpowiedzialnością gwarancyjną. Decyzja, czy produkt zostanie naprawiony, czy też wymieniony, zależy wyłącznie od swobodnego uznania Danfoss Sp. z o.o.

- W ramach udzielonej gwarancji Danfoss Sp. z o.o. nie ponosi odpowiedzialności za jakiekolwiek szkody spowodowane niesprawnością produktu DEVI, w tym również za szkody majątkowe lub wydatki związane z wykorzystaniem produktu zastępczego.
- 4. Niniejsza gwarancja obowiązuje Danfoss Sp. z o.o. jedynie pod warunkiem niezwłocznego zgłoszenia wykrytej wady sprzedawcy lub Danfoss Sp. z o.o. oraz okazania karty gwarancyjnej (prawidłowo wypełnionej, opatrzonej pieczątką sprzedawcy oraz wskazującej na datę zakupu). Karta gwarancyjna musi zostać wypełniona w języku angielskim lub w języku kraju, w którym dokonano zakupu produktu.
- Okres gwarancji nie podlega przedłużeniu w następstwie napraw dokonanych na jej podstawie, niemniej w przypadku wymiany na taki sam nowy lub porównywalny produkt okres gwarancji biegnie na nowo.

#### Gwarancja Danfoss Sp. z o.o

### Karta Gwarancyjna

#### Niniejsza gwarancja została udzielona dla:

| Nazwa klienta:         |                                                       |                                                                                                    |
|------------------------|-------------------------------------------------------|----------------------------------------------------------------------------------------------------|
| Adres                  |                                                       |                                                                                                    |
| Miasto:                | Kraj:                                                 | Telefon:                                                                                              |
| Warunkiem obow<br>Pros | l<br>viązywania gwarancji j<br>imy zapoznać się ze sz | <b>Uwaga!</b><br>jest prawidłowe wypełnienie Karty Gwarancyjnej.<br>zczegółowymi warunkami gwarancji. |
| Typ termostatu:        |                                                       | Wykonawca instalacji elektrycznej:                                                                    |
| Numer wyrobu:          |                                                       | Data sprzedaży:                                                                                       |
| Pieczęć                | i podpis dostawcy:                                    |                                                                                                    |